## HCFA 1500 Box 24C - How Do I Enter an emergency indicator and reason?

Last modified on 11/14/2024 9:48 am EST

If the service(s) provided are emergent in nature, it can be marked in box 24C on the HCFA 1500 form. The delay reason can also be noted in the shaded portion of box 24C.

| - H                                            |                                                                                                    |                                    |         | -      |         |                           | _                                                                               | _   | N. L                       |           | _                                            |                   |                                          |                 |        |          |                  | _                          |           |     |                 | L |
|------------------------------------------------|----------------------------------------------------------------------------------------------------|------------------------------------|---------|--------|---------|---------------------------|---------------------------------------------------------------------------------|-----|----------------------------|-----------|----------------------------------------------|-------------------|------------------------------------------|-----------------|--------|----------|------------------|----------------------------|-----------|-----|-----------------|---|
|                                                | 24. A.                                                                                                    | DA1<br>From                        | TE(S) O | F SERV | To      |                           | B.<br>PLACE OF                                                                  | C.  | D. PROCEDUF<br>(Explain Ur | RES, SERV | ICES,<br>umsta                               | OR SUPPL<br>nces) | JES                                      | E.<br>DIAGNOSIS | F      |          | G.<br>DAYS<br>OR | H.<br>EPSDT<br>Family      | L.<br>ID. | _   | J.<br>RENDERING |   |
|                                                | MM                                                                                                    | DD                                 | YY      | MM     | DD      | YY                        | SERVICE                                                                         | EMG | CP1/HCPCs                  | -         | M                                            | JUIFIER           |                                          | POINTER         | \$ CHA | HGES     | UNITS            | Plan                       | QUAL.     | 11  | IOVIDER ID. #   | _ |
| 1                                              |                                                                                                    |                                    |         |        |         |                           |                                                                                 |     |                            | 1         | 1                                            |                   | 1                                        |                 |        |          |                  |                            |           |     |                 |   |
|                                                |                                                                                                    |                                    |         |        |         |                           | _                                                                               |     |                            |           | <u>.                                    </u> |                   | -                                        |                 |        |          |                  |                            | NPI       |     |                 | _ |
| 21                                             |                                                                                                    |                                    |         |        | _       |                           |                                                                                 |     |                            |           |                                              |                   |                                          |                 |        |          |                  |                            |           |     |                 |   |
| ٦L                                             |                                                                                                    |                                    |         |        |         |                           |                                                                                 |     |                            |           |                                              |                   |                                          |                 |        |          |                  |                            | NPI       |     |                 |   |
| 2                                              |                                                                                                    |                                    |         |        |         |                           |                                                                                 |     |                            |           |                                              |                   |                                          |                 |        |          |                  |                            |           |     |                 |   |
| 1                                              |                                                                                                    |                                    |         |        |         |                           |                                                                                 |     |                            |           |                                              |                   |                                          |                 |        |          |                  |                            | NPI       |     |                 |   |
| ا م                                            |                                                                                                    |                                    |         |        |         |                           |                                                                                 |     |                            | -         |                                              | _                 |                                          |                 |        | _        |                  |                            |           |     |                 |   |
| t                                              |                                                                                                    |                                    |         |        |         |                           |                                                                                 |     |                            | 1         |                                              | 1                 |                                          | 1               |        |          |                  |                            | NPI       |     |                 |   |
| h                                              | -                                                                                                    | -                                  |         |        |         |                           |                                                                                 |     |                            | -         | -                                            | _                 | -                                        |                 |        |          |                  | -                          |           |     |                 |   |
| 5                                              |                                                                                                    |                                    |         |        |         |                           |                                                                                 |     |                            | 1         |                                              | 1                 |                                          |                 |        | 1        |                  |                            | NDI       |     |                 |   |
| ł                                              |                                                                                                    |                                    |         |        |         |                           |                                                                                 |     |                            | -         | i                                            |                   | i                                        |                 |        |          |                  | <u> </u>                   |           |     |                 | _ |
| 51                                             |                                                                                                    |                                    |         |        |         |                           |                                                                                 |     |                            |           |                                              |                   |                                          |                 |        |          |                  |                            |           |     |                 |   |
|                                                |                                                                                                    |                                    |         |        |         |                           |                                                                                 |     |                            |           | <u> </u>                                     |                   | 1                                        |                 |        |          |                  |                            | NPI       |     |                 |   |
|                                                | 25. FED                                                                                                    | J. FEDERAL TAX I.D. NUMBER SSN EIN |         |        |         | 26.                       | 26. PATIENT'S ACCOUNT NO. 27. ACCEPT ASSIGNMENT?<br>dfor govt. dsims, ape back) |     |                            |           |                                              |                   | 28. TOTAL CHARGE 29. AMO                 |                 |        | . AMO    | UNT P/           | JNT PAID 30. Heve for NUCC |           | Use |                 |   |
| L                                              | · · · · · · · · · · · · · · · · · · ·                                                                                                    |                                    |         |        |         | YES NO                    |                                                                                 |     |                            |           |                                              | \$ 0 00 \$        |                                          |                 |        | <u> </u> |                  | _                          |           |     |                 |   |
|                                                | <ol> <li>SIGNATURE OF PHYSICIAN OR SUPPLIER 3<br/>INCLUDING DEGREES OR CREDENTIALS<br/>(I certify that the statements on the reverse<br/>apply to this bill and are made a part thereof.)</li> </ol> |                                    |         |        |         | 32.1                      | 32. SERVICE FACILITY LOCATION INFORMATION                                       |     |                            |           |                                              |                   | 33. BILLING PROVIDER INFO & PH # ( )     |                 |        |          |                  |                            |           |     |                 |   |
|                                                | SIGNED DATE                                                                                                    |                                    |         |        | a.      | a. NPI b. 1234568790      |                                                                                 |     |                            |           |                                              | a 1234567897 b    |                                          |                 |        |          |                  |                            |           |     |                 |   |
| NUCC Instruction Manual available at: www.nuce |                                                                                                    |                                    |         |        | icc.org | .org PLEASE PRINT OR TYPE |                                                                                 |     |                            |           |                                              |                   | APPROVED OMB-0938-1197 FORM 1500 (02-12) |                 |        |          |                  |                            |           |     |                 |   |

- 1. Navigate to Billing > Live Claims Feed
- 2. Identify the patient's appointment
- 3. Inside the patient's appointment, locate the **Emergency Service** and **Delay Reason** options on the right side of the screen.

| Claim Type               | Default ~                         |
|--------------------------|-----------------------------------|
| Emergency Service        | No V                              |
| Delay Reason             | - Not Used -                      |
| Acute Manifestation Date |                                   |
| Onset Date               | 431: Onsel V (HCFA box 14)        |
| Other Date               | - Other Da 🗸 (HCFA box 15 & 19)   |
| Clinical Trial #         |                                   |
|                          | Is patient's condition related to |
| Employment               | No                                |
| Auto Accident            | No V                              |
| Other Accident           | No V                              |
| EDI Billing Note         | (HCFA/CMS-1500 Line 19)           |
| Providers                |                                   |

- 4. The answer (Y or N) to Emergency Service will print in HCFA 1500 box 24C
- 5. The option noted in Delay Reason will print in the HCFA 1500 box 24C shaded reason.